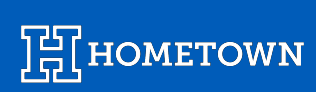

## **BULK COMP ORDERS: HOW-TO GUIDE**

v. August 2024

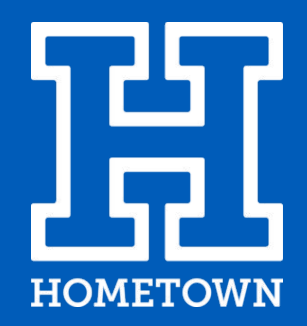

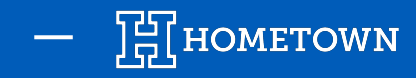

The *Bulk Order* tool allows you to upload a list of comps within the *Create Order* tool to process in one transaction and send to multiple email addresses.

## Creating and Uploading Bulk Order Comps

1) Within your **Dashboard**, click on the **Event** you wish to access and process comp orders for. This will take you to your **Event Details** page.

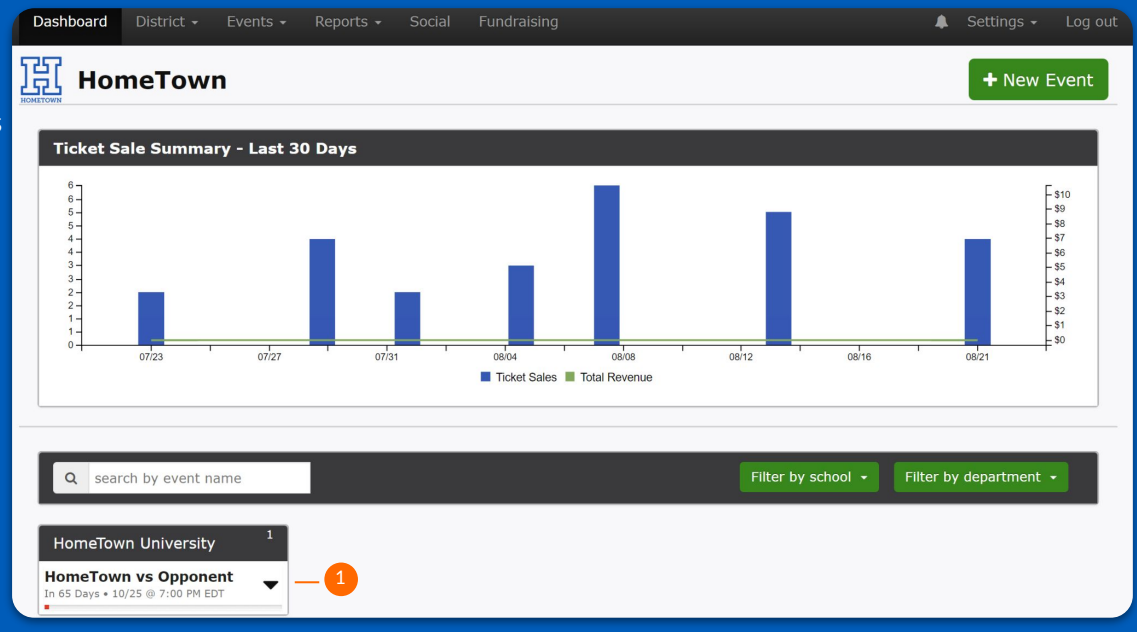

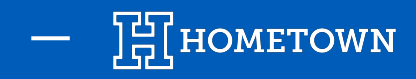

2) Navigate to the *Create Order* tool on the *Event Details* page

3) Within the **Create Order** tool, select **Upload Comp Orders** in the upper right corner

| View & Edit Event Details<br>event HomeTown vs Opponent |                                                                                                    | ✓ Published                          | Create Order                                                                                                    | 3                  |
|---------------------------------------------------------|----------------------------------------------------------------------------------------------------|--------------------------------------|----------------------------------------------------------------------------------------------------|--------------------|
| Event Details                                           |                                                                                                    | 8                                    | event HomeTown vs Opponent - October 25, 2024 7:00 PM                                                                         |                    |
| P Konglaunifit.                                         | Event Date 11/08/2024 7:00 PM<br>-11/08/2024 10:30 PM EST<br>Event Type Ticketed Event<br>Venue HomeTown Super Complex<br>Seating Type General Admission<br>Seat Map None | No Description Supplied              | Credit Card/Cash/Comp     Quick Cash Entry       * marked fields are required to be filled in.     First name       Last name | Upload Comp Orders |
| Event Organizer No Organizer Supplied                   | Ticket Redemption Method:                                                                                                    | Event Policy:<br>No Refunds Allowed. | Confirm E-mail address Phone number                                                                                           |                    |
| Event Options<br>Edit Duplicate Delete                  | Box Office Tools                                                                                                    |                                      | Payment method * Cash ~<br>Promo Code                                                                                         |                    |

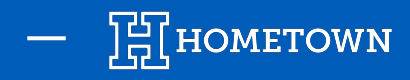

- 4) You will be prompted to upload a CSV file in the required format. *Click* on the *Template File* to download and use for your import
- 5) Go to your *Downloads* within your Files and access the *bulk\_comp\_template* CSV to access and start formatting

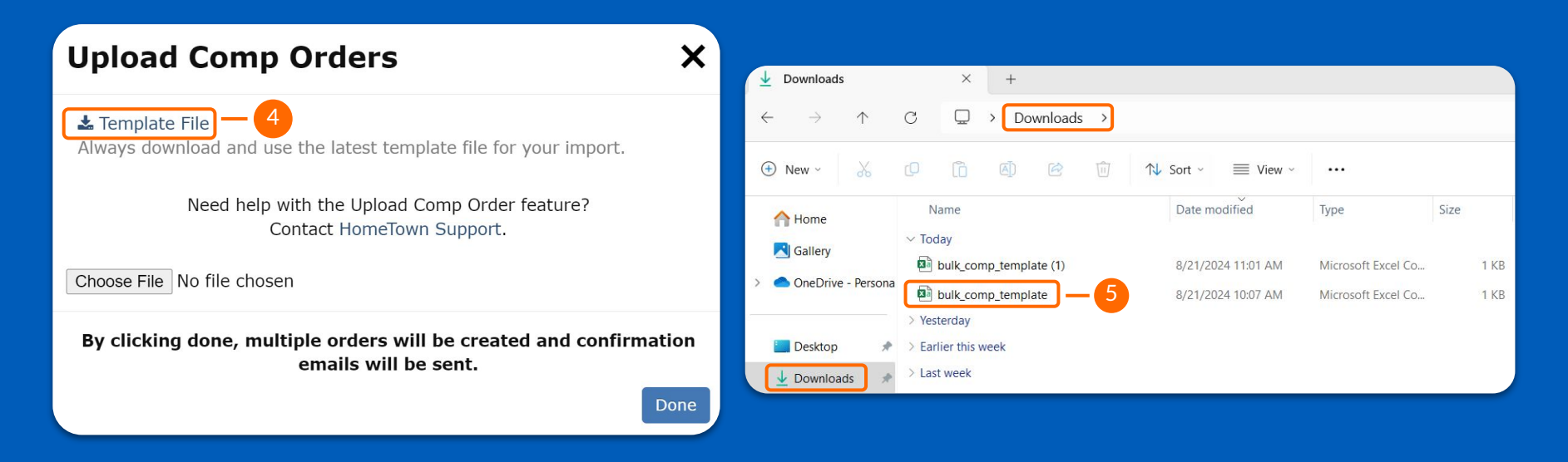

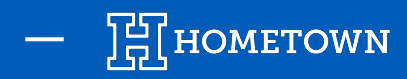

## 6) Begin to format the *bulk\_comp\_template* with all of the information required under each heading -

| First_Name | Last_Name | Email                                 | Phone        | Tickets_Id | Section (Reserved Only) | Row (Reserved Only) | Number (Reserved Only) | Pass_Type digital or print (Passes Only) |
|------------|-----------|---------------------------------------|--------------|------------|-------------------------|---------------------|------------------------|------------------------------------------|
| Volleyball | Fan       | kelsey.watroba@hometownticketing.com  | 123-456-7890 | 14961      |                         |                     |                        | digital                                  |
| Football   | Fan       | training@hometownticketing.com        |              | 14961      |                         |                     |                        | digital                                  |
| Soccer     | Fan       | cassie.penatzer@hometownticketing.com |              | 14961      |                         |                     |                        | digital                                  |
| HomeTown   | Fan       | sarah.stanley@hometownticketing.com   |              | 14961      |                         |                     |                        | digital                                  |

- Orders are created by email address, which makes it a required field
- Phone numbers are not required but please note that in order to access tickets or passes through the Fan App, a mobile number will be needed
- The *tickets\_id* field should contain the numeric ID contained in the Ticket Level's URL. This can be located by clicking *Edit* on an existing Ticket Level.
  - Example: https://client.hometownticketing.com/admin/tickets/pricing/edit/14961
  - 14961 is the Ticket ID

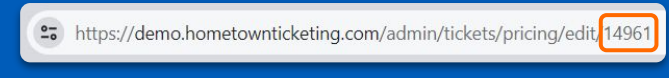

- If this is for General Admission, leave the section, row and number blank
- Pass\_Type will always be marked as digital (Note: Enter digital in all lowercase letters.)

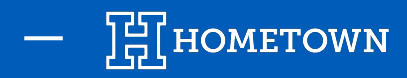

- 7) Once you have filled out your template with all of your bulk comp order information, you can Save your file to use during the uploading process
- 8) Navigate back to the *Create Order* tool and select *Bulk Order Comps* in the upper right corner
- 9) Choose the file that you just formatted and saved by clicking *Done*, multiple orders will be created and confirmation emails will be sent.
- 10) A green confirmation banner will appear notifying you that your orders have been created
- 11) By navigating back to your Event Details page of the Event and clicking on your Order List, you will be able to see those comp orders listed as individual orders

## **Create Order**

event HomeTown vs Opponent - October 25, 2024 7:00 PM

(4) orders have been created

| Order # | Time                | Name             | E-mail                                | Phone | Sales Account | Status   |                 |
|---------|---------------------|------------------|---------------------------------------|-------|---------------|----------|-----------------|
| 12129   | 08/21/2024 11:41 AM | Box Office Order | sarah.stanley@hometownticketing.com   |       | Default       | Complete | i Order Details |
| 12128   | 08/21/2024 11:41 AM | Box Office Order | cassie.penatzer@hometownticketing.com |       | Default       | Complete | i Order Details |
| 12127   | 08/21/2024 11:41 AM | Box Office Order | training@hometownticketing.com        |       | Default       | Complete | i Order Details |
| 12126   | 08/21/2024 11:41 AM | Box Office Order | kelsey.watroba@hometownticketing.com  |       | Default       | Complete | i Order Details |